# ネットで受講する気象予報士試験学習システム 映像講義&ライブ中継 **気象予報士講座クリアWEBスクール** [視聴マニュアル]

# 気象予報士受験スクールクリア

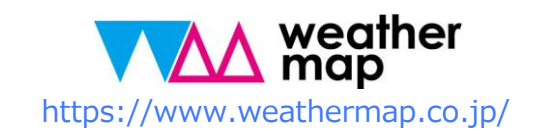

# はじめに

- このマニュアルは、映像&通信、映像&スクーリング、ライブ中継講義、10か月通学
   コースのアーカイブ動画(受講生は無料)を視聴する方法をまとめたものです。
- 本書は動画を視聴する方法に特化して、作成されています。視聴のためのネット環境、
   視聴機器の設定などについては、各ネット接続業者、機器メーカーのマニュアル等をご覧ください。
- こちらのマニュアルは、PCとスマホの一般的な視聴方法についての解説になっていますので、画面のデザイン・表記などは、ネットやPC・スマホ等の利用環境・機器によって異なります。
- サイト利用にあたっての注意事項については下記ページをご覧ください:

ネットで受講する気象予報士試験学習システム映像講義&ライブ中継 「気象予報士講座クリアWEBスクール」 » <u>http://cl.weathermap.co.jp/</u>

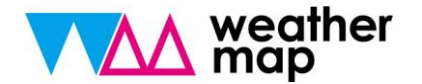

# クリア映像講座&ライブ中継 **視聴マニュアル** 2018.09.05

- 1. 視聴にあたって
- 2. 気象予報士講座クリアWEB
   スクールサイト利用方法
- 3. アカウントについて

映像&スクーリングコース、映像&通信コース、10か月通学コースアーカイブ動画は気象
 予報士講座クリアWEBスクールサイトでの視聴となります。総合講座ライブ中継コースは
 ZOOMミーティング(外部サイト)を利用したライブ視聴となります。

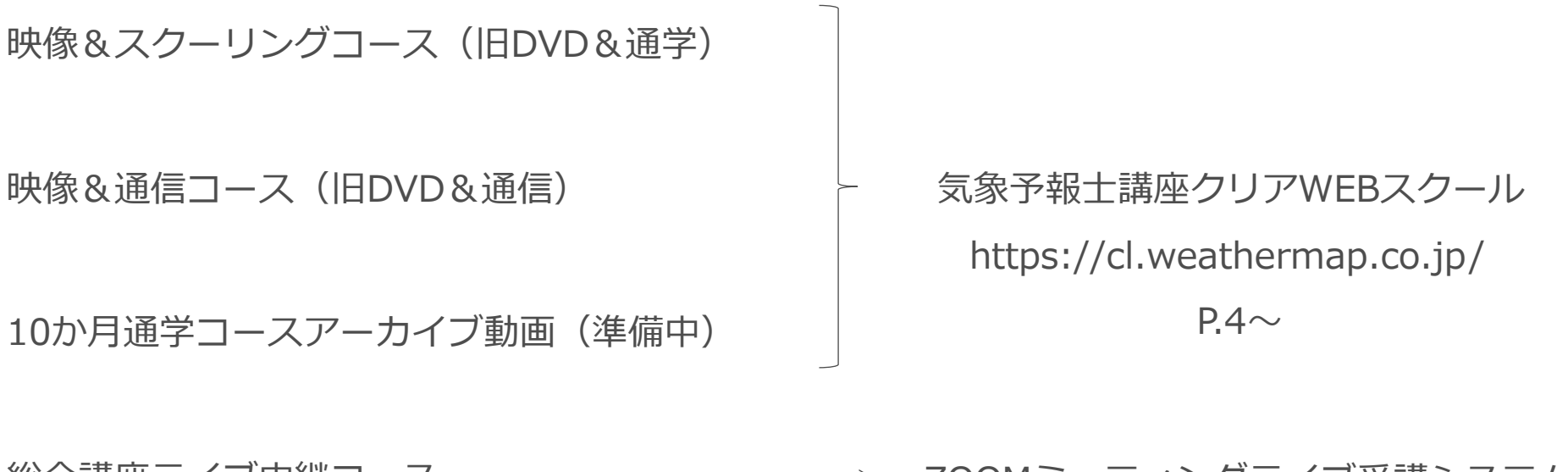

https://zoom.us/

※「ページ設定」ダイアログボックスの開き方:「デザイン」タブの「ページ設定」をクリック。

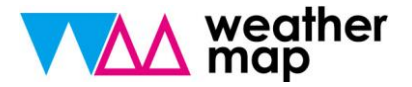

# 1. 気象予報士講座クリアWEBスクールサイト利用方法

#### ①クリア事務局より届いているログインID、パスワードを入力してください。

| 気象予報士講座クリアWE<br>気象予報士講座クリア「映像&ス<br>受講申込みが完了した方は、ログ | EBスクール<br>スクーリング」「映像&通信」「10か月通学コースアーカイブ動画」。<br>ブイン用ID、パスワードがクリア事務局より届いていますので、ご確i                            | の視聴用サイトです。<br>認ください。            |
|----------------------------------------------------|----------------------------------------------------------------------------------------------------|---------------------------------|
|                                                    | ログイン                                                                                                    | /                               |
|                                                    | <ul> <li>     登録メールアドレス     </li> <li>         ペ、パスワード     </li> <li>         ログイン出来ない方はごちら     </li> </ul> | ログインIDとパスワードを入<br>カし、ログインをクリック。 |
|                                                    | ^                                                                                                    |                                 |
| https://cl.weathe                                  | rmap.co.jp/                                                                                                 | • お問い合わせ                        |
| 運営会社:株式会社ウェザーマッフ<br>当サイトは、気象予報士受験スク-               | プ/気象予報士受験スクール・クリア<br>- ル・クリアの主催する映像&スクーリング、映像&通信講座の映像話                                                      | 講義を配信しています。                     |
| _                                                  |                                                                                                    |                                 |

1. 気象予報士講座クリアWEBスクールサイト利用方法

#### ②トップページに受講している講座が表示されていることをご確認ください。

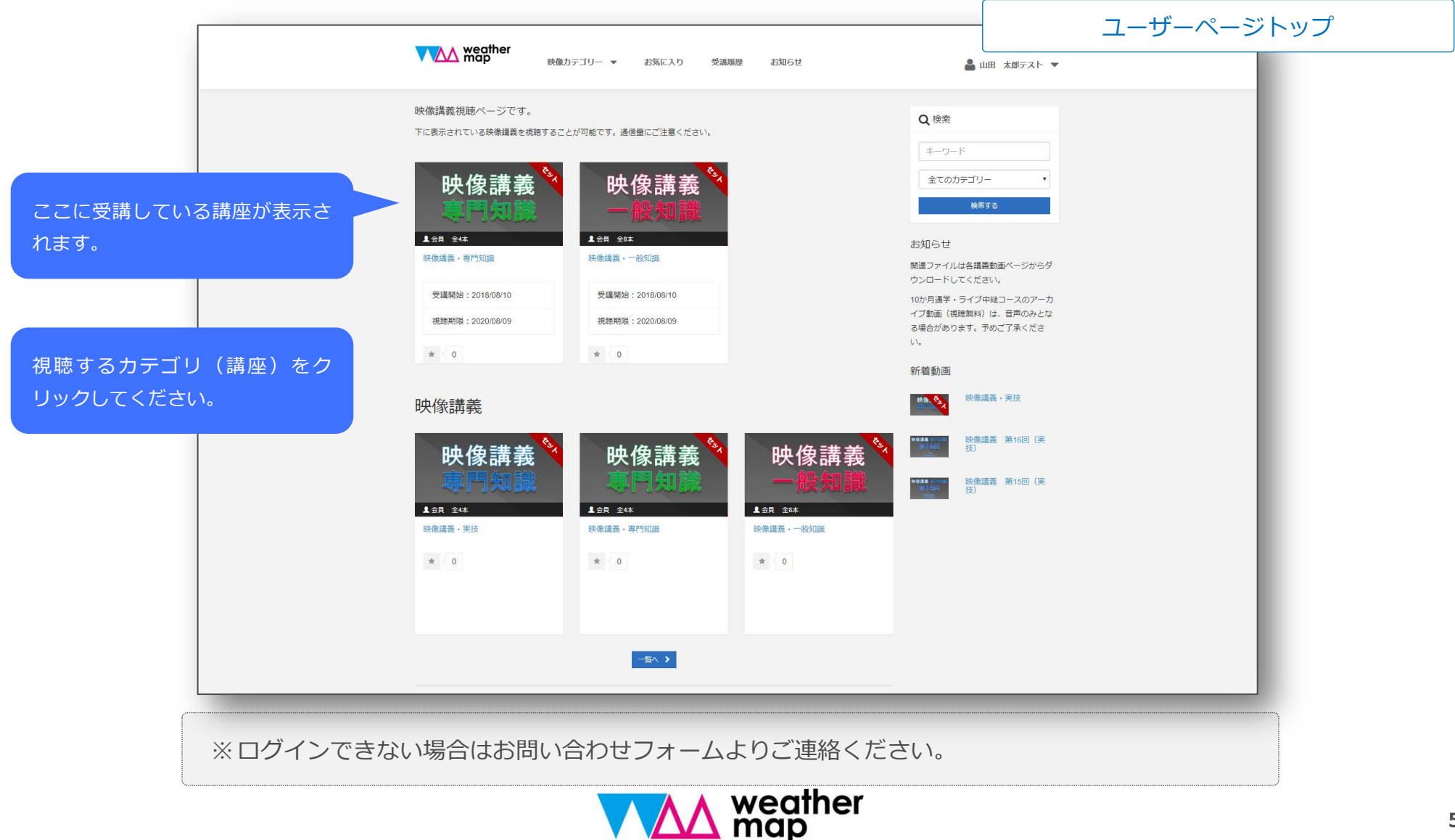

1. 気象予報士講座クリアWEBスクールサイト利用方法

#### ③カテゴリ毎の講座一覧が表示されます。視聴する講座をクリックしてください。

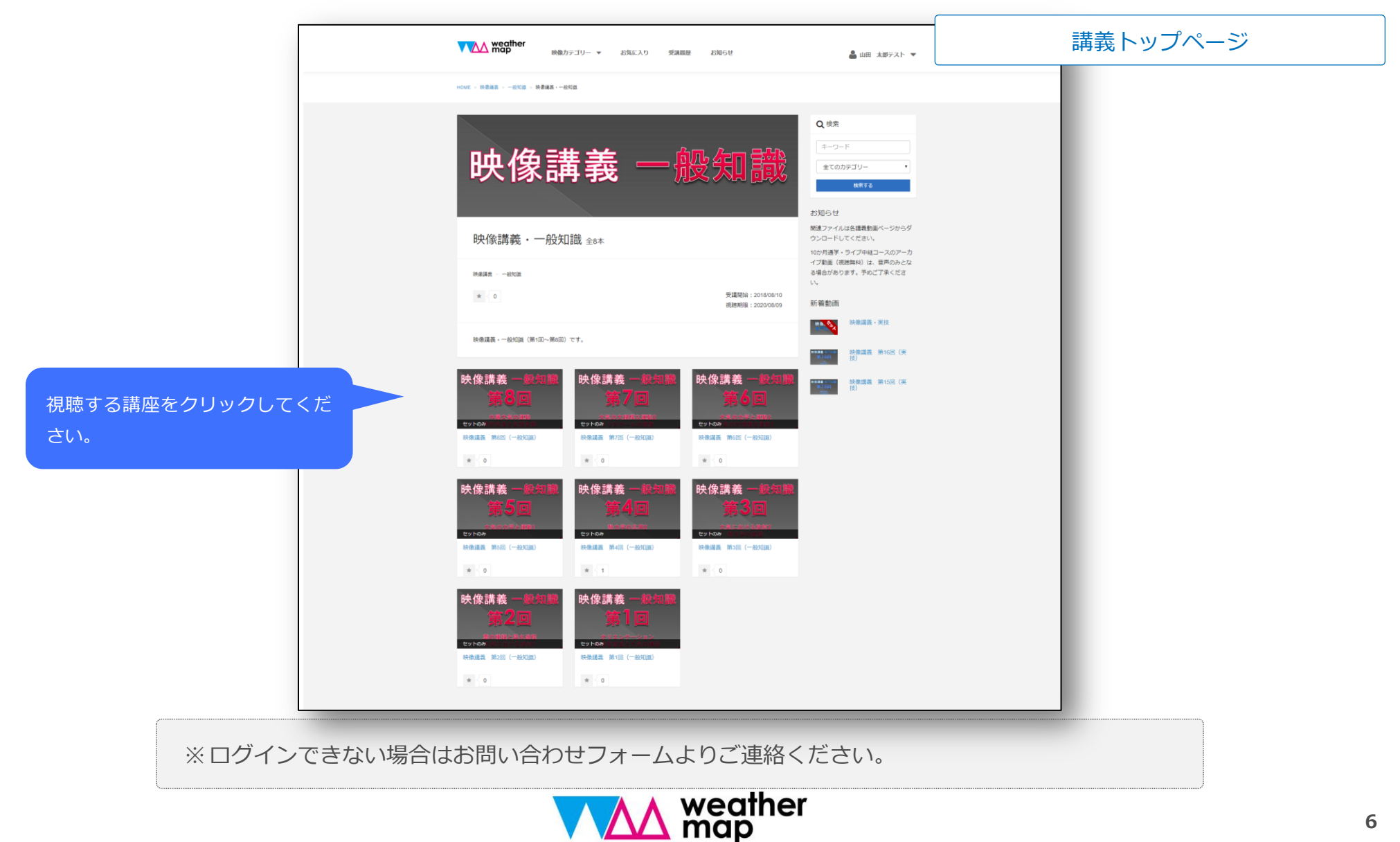

# 1. 気象予報士講座クリアWEBスクールサイト利用方法

#### ②トップページに受講している講座が表示されていることをご確認ください。

|                    | the weather                                                                                                    | 講座視聴ページ                                                                                                    |
|--------------------|----------------------------------------------------------------------------------------------------|----------------------------------------------------------------------------------------------------|
|                    | ▼ 【▲▲ 前口 ● 読んテゴリー ▼ お気に入り 受講職歴 お知らせ                                                                                                    | ▲ 山田 太郎テスト ▼                                                                                                    |
|                    | HOME > 铁原磺素 > 一般知識 > 铁原磺素 · 一般知識 > 铁像罐素 漢1個(一般知識)                                                                                                    |                                                                                                    |
| 画面をクリックして視聴してください。 |                                                                                                    | Q.快衆       エーワード       全てのカテゴリー       東市3       お知らせ       販売ファイルは各環義動画ページからヴ<br>ウンロードしてください、       10か月選手・ライブ中総コースのアーカ<br>イブ新聞(限歴集相)は、目用のみとな<br>さ場合があります。予めご了承くださ<br>い。       新奮動画       IOVE       「飲肉購買・形気       炊肉購買・形気       「飲肉購買、新16回(果) |
|                    | 映機構業 第1回 (一般知識) です。         この動画が含まれるセット         映像講義・一般知識 全8本         大の講義・一般知識 全8本         大の読者・一般知識 全8本         大の読者・一般知識 全8本         大の読者・一般知識 全8本         大の読者・一般知識 全8本         大の読者・一般知識 全8本         大の読者・一般知識 全8本         大の読者・一般知識 金8本         大の読者・一般知識 金8本         大の読者・一般知識 金8本         大の読者・一般知識 金8本         大の読者・一般知識 金8本         小の読者・一般知識 金8本         小の読者・一般知識 金8本         小の読者・一般知識 金8本         小の読者・一般知識 金8本         小の読者・一般知識 金8本         小の読者・一般知識 金8本         小の読者・一般的 金8本         小の読者・一般的 金8本         小の読者・一般的 金8本         小の読者・一般的 金8本         小の読者・一般的 金8本         小の読者・一般的 金8本         小の読者・小の読者・小の読者・小の読者・小の読者・小の読者・小の読者・小の読者・ |                                                                                                    |

※ログインできない場合はお問い合わせフォームよりご連絡ください。

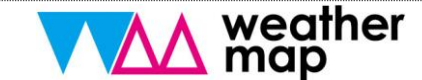

# 2. アカウントについて

- 弊社にて受講料の入金を確認しましたら、アカウントを発行します。
- アカウントは登録メールアドレスとパスワードのセットで管理致します。
- 初期パスワードは、wm+生年月日4桁です。 例:3月14日生まれの場合 wm0314
- パスワードを忘れた場合は、パスワードの再設定を行ってください。

| 気象予報士講座クリアWEBスクール<br>気象予報士講座クリア「映像&スクーリング」「映像&遠信」「10か月達学コースアーカイブ<br>受講申込みが完了した方は、ログイン用ID、パスワードがクリア事務局より届いていますので、 | 画」の視聴用サイトです。<br>ご確認ください。<br><b>イン</b> | HOME - パスワードの再設定                                        |
|----------------------------------------------------------------------------------------------------|---------------------------------------|---------------------------------------------------------|
| クリックしてください。<br>ログード<br>ログイン出来ない方はこちら                                                                             | - デ<br>                               | 登録したメールアドレス宛てに、パスワード再設定用のURLを送信します。         メールアドレス(必須) |
| https://cl.weathermap.co.jp/<br>運営会社:株式会社ウェザーマップ/気象予報土受験スクール・クリア<br>当サイトは、気象予報士受験スクール・クリアの主催する映像&スクーリング、映像&通信講座の | ・ お問い合わせ<br>映像講員を記信しています。             | ₩8の質問の答え(必須) ⑦ この内容で送信                                  |
| ※「ページ設定」ダイアログ                                                                                                    | 「ボックスの開き方:「デザイ                        | ン」タブの「ページ設定」をクリック。                                      |